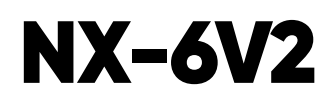

Wiring Trikdis GT+ Cellular Communicator and Programming the Panel

#### **CAUTION** • The communicator should be installed and maintained by qualified personnel.

- Prior to installation, it is advised to read full device installation manual carefully in order to avoid mistakes that can lead to malfunction or even damage the equipment.
- Disconnect the power supply before making any electrical connections.
- Changes, modifications or repairs not authorized by the manufacturer shall void your rights under the warranty.

# Schematics for wiring the communicator to the security control panel

Following the schematics provided below, wire the communicator to the control panel.

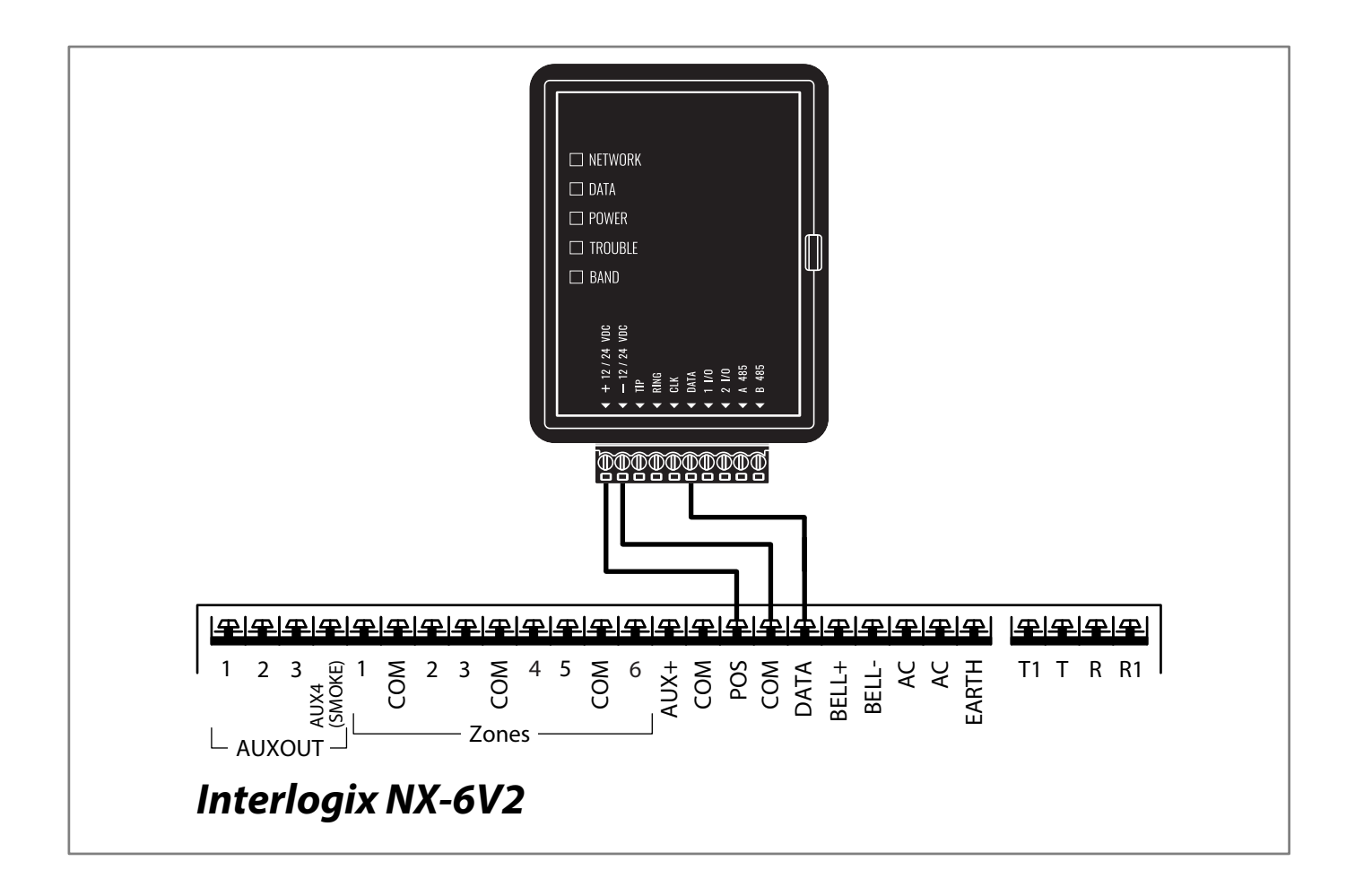

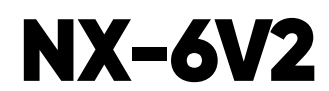

Wiring Trikdis GT+ Cellular Communicator and Programming the Panel

## Programming the Interlogix NX-6V2 Alarm Panel via the LCD Keypad

Using the control panel's keypad enter these sections and set them as described:

#### **Enable Contact ID reporting**

| LCD keypad              | Keypad Entry | Action Description                                                                                                    |
|-------------------------|--------------|----------------------------------------------------------------------------------------------------|
| System ready            | *89713       | Enter programming mode                                                                                                 |
| Enter device<br>address | 0#           | To go to main panel programming menu                                                                                   |
| Enter location          | 4#           | To go to "Phone1 events reported" toggle menu.                                                                         |
| Loc#4 Seg#1             | 12345678*    | All toggle options should be enabled. * to save and go to next menu.                                                   |
| Loc#4 Seg#2             | 12345678*    | All toggle options should be enabled. * to save and go back.                                                           |
| Enter location          | 23#          | To go to "Partition features" menu.                                                                                    |
| Loc#23 Seg#1            | **           | Press * twice to go to section 3 toggle options menu.                                                                  |
| Loc#23 Seg#3            | 12345678*#   | Segment 3. All toggle options should be enabled, press * to save and then # to save and # to go back to the main menu. |
| Enter location          | 37#          | To go to "Siren and system supervision" menu.                                                                          |
| Loc#37 Seg#1            | **           | Press * twice to go to segment 3 toggle options menu.                                                                  |
| Loc#37 Seg#3            | 12345678*    | Segment 3. All toggle options should be enabled, press * to save.                                                      |
| Loc#37 Seg#4            | 12345678*#   | Segment 4. All toggle options should be enabled, press * to save and then # to save and # to go back to the main menu. |
| Enter location          | EXIT EXIT    | Press "EXIT" twice to exit programming mode.                                                                           |

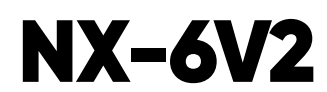

Wiring Trikdis GT+ Cellular Communicator and Programming the Panel

## Programming the Interlogix NX-6V2 Alarm Panel via the LED Keypad

Using the control panel's keypad enter these sections and set them as described:

#### **Enable Contact ID reporting**

| LED keypad                                 | Keypad Entry | Action Description                                                                                                    |
|--------------------------------------------|--------------|----------------------------------------------------------------------------------------------------|
| LEDs of Ready, Power<br>steady ON          | *89713       | Enter programming mode                                                                                                    |
| Service LED blinks                         | 0#           | To go to main panel programming menu                                                                                      |
| Service LED blinks,<br>Armed LED steady ON | 4#           | To go to "Phone1 events reported" toggle menu.                                                                            |
| All zone LEDs are ON                       | 12345678*    | All toggle options should be enabled. * to save and go to next menu.                                                      |
| All zone LEDs are ON                       | 12345678*    | All toggle options should be enabled. * to save and go back.                                                              |
| Service LED blinks,<br>Armed LED steady ON | 23#          | To go to "Feature & report selection" menu.                                                                               |
| Service LED blinks,<br>Ready LED steady ON | **           | Press * twice to go to segment 3 toggle options menu.                                                                     |
| Service LED blinks,<br>Ready LED steady ON | 12345678*#   | Segment 3. All toggle options should be enabled, press * to save<br>and then # to save and # to go back to the main menu. |
| Service LED blinks,<br>Armed LED steady ON | 37#          | To go to "Siren and system supervision" menu.                                                                             |
| Service LED blinks,<br>Ready LED steady ON | **           | Press * twice to go to segment 3 toggle options menu.                                                                     |
| Service LED blinks,<br>Ready LED steady ON | 12345678*    | Segment 3. All toggle options should be enabled, press * to save.                                                         |
| Service LED blinks,<br>Ready LED steady ON | 12345678*#   | Segment 4. All toggle options should be enabled, press * to save<br>and then # to save and # to go back to the main menu. |
| Service LED blinks,<br>Armed LED steady ON | EXIT EXIT    | Press "EXIT" twice to exit programming mode.                                                                              |

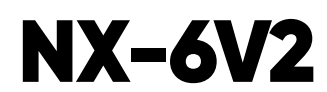

Wiring Trikdis GT+ Cellular Communicator and Programming the Panel

## LED indication of communicator operation

| Indicator | Light status                     | Description                                                                                                    |  |
|-----------|----------------------------------|----------------------------------------------------------------------------------------------------|--|
|           | Off                              | No connection to cellular network                                                                                                    |  |
| NETWORK   | Yellow blinking                  | Connecting to cellular network                                                                                                    |  |
|           | Green solid with yellow blinking | Communicator is connected to cellular network.<br>Yellow blinks count indicates signal strength, 10 blinks<br>max. Sufficient cellular signal strength for 4G network -<br>level 3 (three yellow flashes). |  |
|           | Off                              | No unsent events                                                                                                    |  |
| DATA      | Green solid                      | Unsent events are stored in buffer                                                                                                    |  |
|           | Green blinking                   | (Configuration mode) Data is being transferred to/from communicator                                                                                                    |  |
|           | Off                              | Power supply is off or disconnected                                                                                                    |  |
|           | Green solid                      | Power supply is on with sufficient voltage                                                                                                    |  |
| POWER     | Yellow solid                     | Power supply voltage is insufficient (≤11.5V)                                                                                                    |  |
| I UNER    | Green solid and yellow blinking  | <b>Configuration mode)</b> Communicator is ready for configuration                                                                                                    |  |
|           | Yellow solid                     | (Configuration mode) No connection with computer                                                                                                    |  |
|           | Off                              | No operation problems                                                                                                    |  |
|           | 1 red blink                      | SIM card not found                                                                                                    |  |
|           | 2 red blinks                     | SIM card PIN code problem (incorrect PIN code)                                                                                                    |  |
|           | 3 red blinks                     | Programming problem (No APN)                                                                                                    |  |
|           | 4 red blinks                     | Registration to GSM network problem                                                                                                    |  |
| TROUBLE   | 5 red blinks                     | Registration to GPRS/UMTS network problem                                                                                                    |  |
|           | 6 red blinks                     | No connection with the receiver                                                                                                    |  |
|           | 7 red blinks                     | Lost connection with control panel                                                                                                    |  |
|           | 8 red blinks                     | The entered ICCID number does not match the ICCID number of the SIM card                                                                                                    |  |
|           | Red blinking                     | (Configuration mode) Memory fault                                                                                                    |  |
|           | Red solid                        | (Configuration mode) Firmware is corrupted                                                                                                    |  |
|           | 1 green blink                    | None                                                                                                    |  |
|           | 2 green blinks                   | GSM                                                                                                    |  |
| RAND      | 3 green blinks                   | GPRS                                                                                                    |  |
|           | 4 green blinks                   | EDGE                                                                                                    |  |
|           | 5 green blinks                   | HSDPA, HSUPA, HSPA+, WCDMA                                                                                                    |  |
|           | 6 green blinks                   | LTE TDD, LTE FDD                                                                                                    |  |

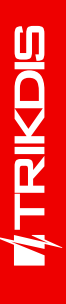

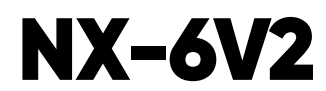

Wiring Trikdis GT+ Cellular Communicator and Programming the Panel

#### Setting up the GT+ communicator with the app

Download and launch the Protegus application or use the browser version: **web.protegus.app**. The installer must connect to Protegus with an installer account.

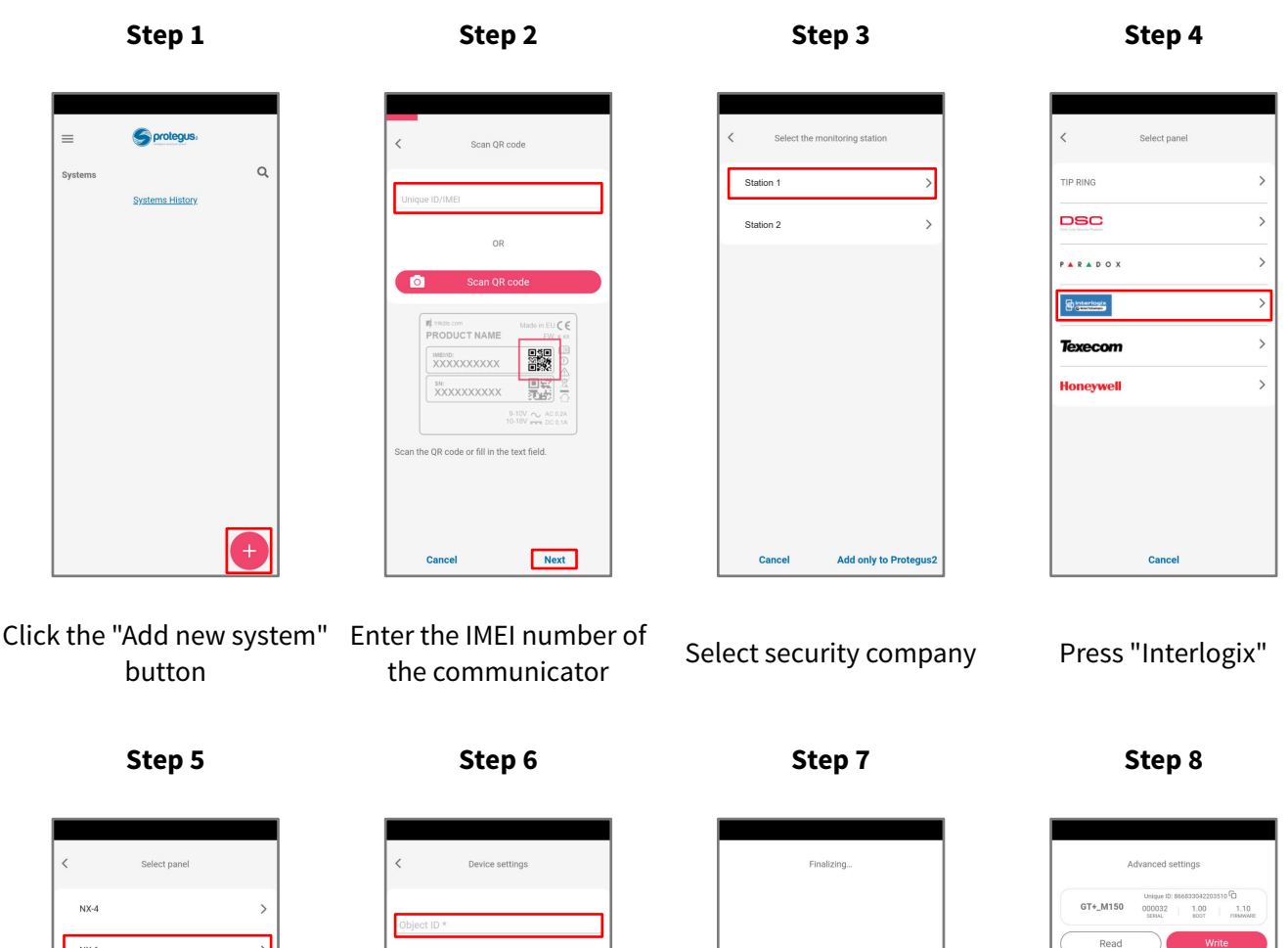

| NX-4  | > |
|-------|---|
| NX-6  | > |
| NX-8  | > |
| NX-8E | > |
| NX-8E | > |
|       |   |
|       |   |
|       |   |
|       |   |
|       |   |
|       |   |

Press "NX-6"

Cancel Next

Enter "Object ID" and "Module ID". Press "NEXT" c

Wait while the configuration is written

Cance

Writing configuration..

Advanced settings T+\_M150 0002 100 1000 Read Write Market Settings

Press "Add to Protegus2"

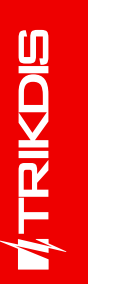

NX-6V2

Wiring Trikdis GT+ Cellular Communicator and **Programming the Panel** 

## Setting up the GT+ communicator with the app

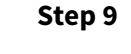

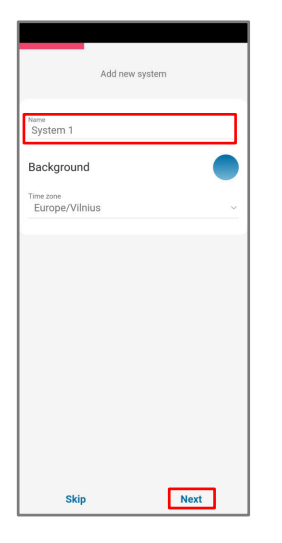

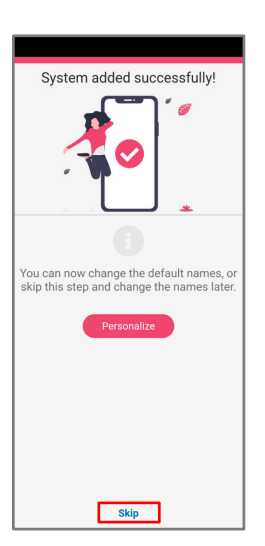

Step 10

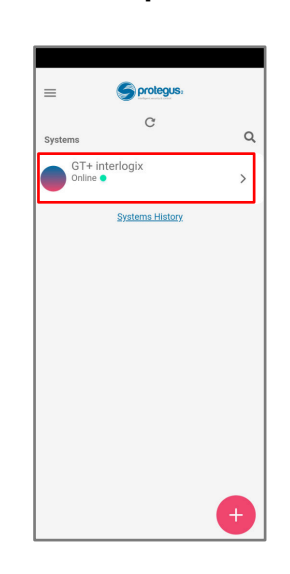

Step 11

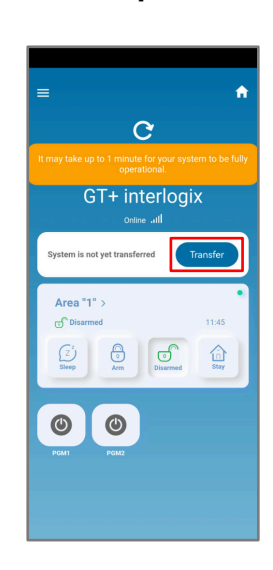

Wait 1 minute and press

"Transfer"

Step 12

Enter system "Name". Press "Next"

Step 13

Step 14

Press "Skip"

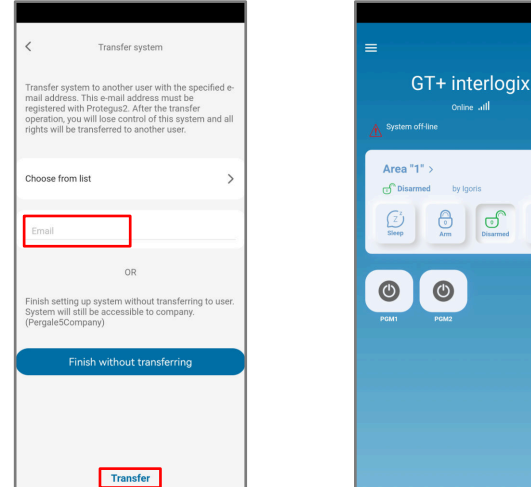

Enter the e-mail of the user to whom the installer will transfer the system. Press "Transfer"

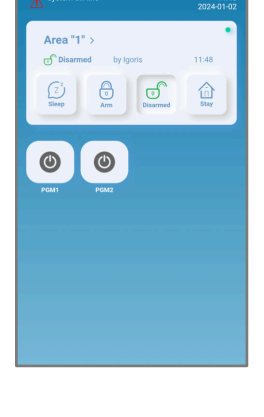

The system will appear in Protegus on the user's phone

After completing the setup and installation perform a system check:

1. Create an event:

Press on system

- by arming/disarming the system with the control panel's keypad;

- by triggering a zone alarm when the security system is armed.

2. Make sure that the event arrives to the CMS (Central Monitoring Station) and the Protegus app.